## Zmiana konfiguracji skrzynki mailowej w Microsoft Outlook

W celu zmiany konfiguracji skrzynki mailowej, z której korzystasz za pomocą klienta poczty Outlook:

- 1. Otwórz program Microsoft Outlook
- Przejdź do menu konfiguracji. W tym celu z menu w górnej części okna programu wybierz opcję "Plik"

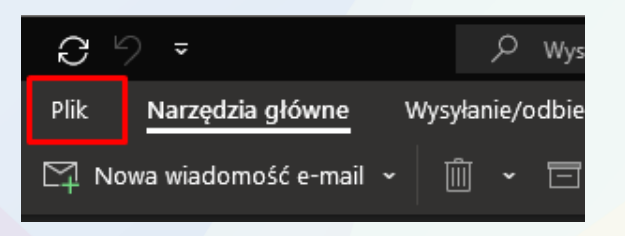

3. Następnie rozwiń opcję "Ustawienia kont" i wybierz "Ustawienia serwera"

| Informacje o kontach                                                                                                    |                                                                 |  |  |  |  |
|----------------------------------------------------------------------------------------------------|-----------------------------------------------------------------|--|--|--|--|
| biuro@naturalnawyspa.pl<br>IMAP/SMTP                                                                                                    |                                                                 |  |  |  |  |
| + Dodaj konto                                                                                                    |                                                                 |  |  |  |  |
| Ustawienia konta<br>Ustawienia dla tego konta lub skonfiguruj więcej połączeń.<br>• <u>Pobierz aplikację Outlook dla systemu iOS lub Android.</u>           |                                                                 |  |  |  |  |
| U <u>s</u> tawienia kont<br>Odaj lub usuń konta albo zmień ustawienia<br>istniejących połączeń.                                                             | )Wej<br>opróżniając folder Elementy                             |  |  |  |  |
| <u>Nazwa konta i ustawienia synchronizacji</u><br>Aktualizowanie konto podstawowe ustawienia, takie<br>jak nazwa konta i ustawienia synchronizacji folderu. |                                                                 |  |  |  |  |
| Ustawienia serwera<br>Zaktualizuj informacje logowania, takie jak nazwa<br>serwera, port i ustawienia uwierzytelniania.                                     | 1ie przychodzących wiadomości e-<br>cji po dodaniu, zmianie lub |  |  |  |  |
|                                                                                                    |                                                                 |  |  |  |  |
| Zarządzaj profilami Dodaj lub usuń profile albo zmień ustawienia istniejących profilów.                                                                     |                                                                 |  |  |  |  |
|                                                                                                    |                                                                 |  |  |  |  |

zadbajmy o rozwój Twojej Firmy

- ľ <u>4</u>-2 Д З FOT G A B F 6 G
- 4. W otwartym oknie będziesz mógł edytować ustawienia poczty przychodzącej.

|                                                                      |                      |          | ×     |
|----------------------------------------------------------------------|----------------------|----------|-------|
| Ustawienia konta IMA                                                 | Р                    |          |       |
| biuro@naturalnawyspa.pl                                              |                      |          |       |
| Poczta przychodząca 🔺                                                |                      |          |       |
| Nazwa użytkownika                                                    | biuro@naturalnawyspa | ı.pl     |       |
| Hasło                                                                | *****                |          |       |
|                                                                      | 🔽 Zapamiętaj hasło   |          |       |
| Serwer server5.b.ce                                                  | nter                 | Port 993 |       |
| Metoda szyfrowania                                                   | SSL/TLS 🔫            |          |       |
| Wymagaj logowania przy użyciu bezpiecznego uwierzytelniania<br>hasła |                      |          | iania |
| Poczta wychodząca 🗸                                                  |                      |          |       |
|                                                                      |                      |          |       |
|                                                                      |                      |          |       |
|                                                                      |                      |          |       |
|                                                                      |                      |          |       |
|                                                                      |                      | _        |       |
|                                                                      |                      | C        | Dalej |
|                                                                      |                      |          |       |
|                                                                      |                      |          |       |

Przechodząc do zakładki "Poczta wychodząca" dostępne będą ustawienia poczty wychodzącej.

| Ust                                                           | tawienia konta IMAP<br>ro@naturalnawyspa.pl                         | × |  |  |
|---------------------------------------------------------------|---------------------------------------------------------------------|---|--|--|
| Poc                                                           | zta przychodząca 🗸                                                  |   |  |  |
| Poc                                                           | Poczta wychodząca 🔺                                                 |   |  |  |
|                                                               | Serwer server5.b.center Port 465                                    |   |  |  |
|                                                               | Metoda szyfrowania SSL/TLS 👻                                        |   |  |  |
|                                                               | Limit czasu serwera 🚽                                               |   |  |  |
|                                                               | 🗹 Wymagaj logowania przy użyciu bezpiecznego uwierzytelniania hasła |   |  |  |
| 🗹 Serwer wychodzący (SMTP) wymaga uwierzytelniania            |                                                                     |   |  |  |
| Użyj tych samych ustawień, co mój serwer poczty przychodzącej |                                                                     |   |  |  |
| Zaloguj się za pomocą nazwy użytkownika i hasła               |                                                                     |   |  |  |
|                                                               |                                                                     |   |  |  |
|                                                               |                                                                     |   |  |  |
|                                                               |                                                                     |   |  |  |
|                                                               |                                                                     |   |  |  |
|                                                               |                                                                     |   |  |  |
|                                                               | Dalej                                                               |   |  |  |
|                                                               |                                                                     |   |  |  |
|                                                               |                                                                     |   |  |  |

zadbajmy o rozwój Twojej Firmy

## Jak powinna wyglądać konfiguracja?

Serwer: Właściwy serwer poczty wychodzącej i przychodzącej znajdziesz poniżej

| Serwer poczty przychodzącej (IMAP): | server5.b.center |
|-------------------------------------|------------------|
| Port:                               | 993              |
| Szyfrowanie:                        | SSL/TLS          |
| Serwer poczty przychodzącej (POP3): | server5.b.center |
| Port:                               | 995              |
| Szyfrowanie:                        | SSL/TLS          |
| Serwer poczty wychodzącej (SMTP):   | server5.b.center |
| Port:                               | 465              |
| Szyfrowanie:                        | SSL/TLS          |

## Właściwa konfiguracja portów:

Port SMTP: 587 (bez szyfrowania) lub 465 (szyfrowanie SSL/TLS)

Port POP3: 110 (bez szyfrowania) lub 995 (szyfrowanie SSL/TLS)

Port IMAP: 143 (bez szyfrowania) lub 993 (szyfrowanie SSL/TLS)

**Uwierzytelnianie:** Przy konfiguracji szyfrowanej SSL/TLS wybierz metodę uwierzytelniania "Normalne hasło", natomiast przy konfiguracji nieszyfrowanej wybierz "Hasło przesyłane otwartym tekstem".

Nazwa użytkownika: Jako nazwę użytkownika podaj pełen adres mailowy.

zadbajmy o rozwój Twojej Firmy

b.center